# **Extractie Fysiologic**

# **Fysiotherapie & Oefentherapie**

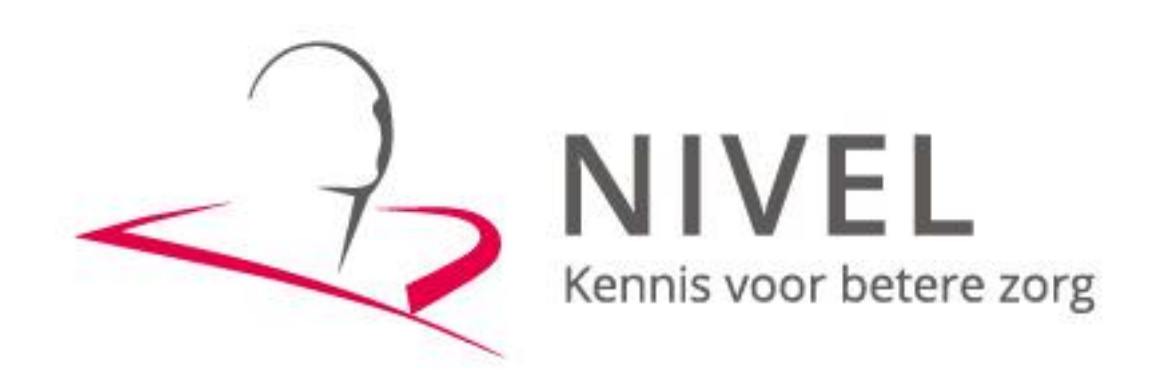

ZORGREGISTRATIES

In deze handleiding staat beschreven hoe u de extractie van uw gegevens naar het NIVEL kunt realiseren.

Dit proces omvat twee stappen: Stap 1 Aanpassingen in Fysiologic Stap 2 Extractie uitvoeren in Fysiologic en versturen gegevens

Wanneer u voor het eerst data gaat aanleveren dient u beide stappen te doorlopen.

Voor vervolgaanleveringen is alleen stap 2 nodig.

Mochten er problemen zijn bij het maken versturen van de extractie, dan kunt u contact opnemen met uw software leverancier Fysiologic via <u>+31 (0)88 045 06 00</u> of per mail naar <u>info@fysiologic.nl</u>

Zij nemen dan zo spoedig mogelijk contact met u op en kunnen indien gewenst telefonisch een afspraak inplannen waarbij ze via team viewer met u mee kijken.

### Stap 1 Aanpassingen in Fysiologic

Wanneer uw praktijk niet eerder heeft aangeven mee te doen met NIVEL, kunnen er geen gegevens aangeleverd worden.

Ga naar: adminstratie - F1 - NIVEL.

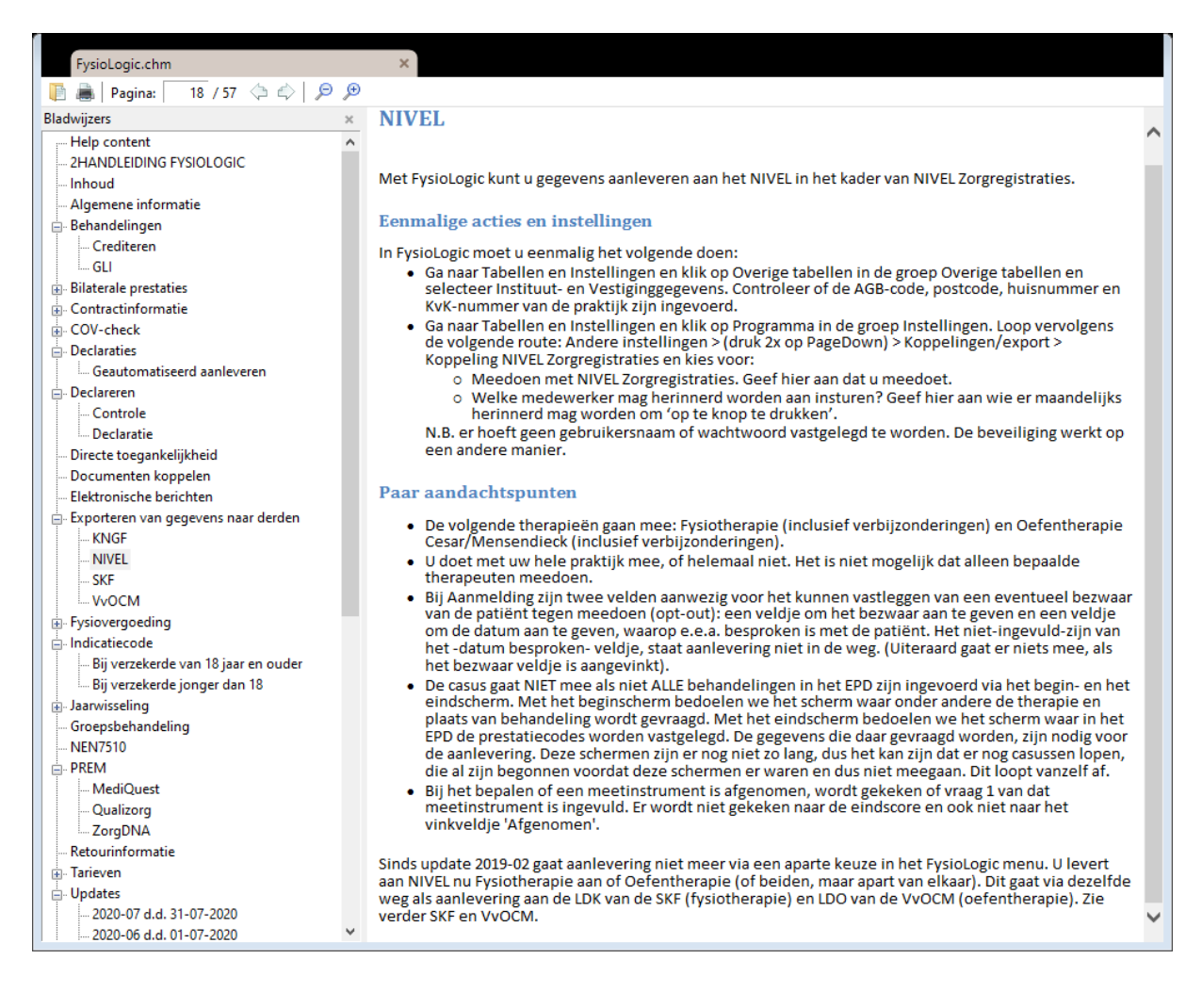

#### Stap 2

### Extractie uitvoeren in Fysiologic en versturen via de PVM module

Voor het aanleveren van de gegevens aan NIVEL dient de praktijk het volgende te doen:

- De administratie te starten
- In te loggen
- Naar Export te gaan
- Bij NIVEL/SKF/VvOCM kijken
- Voor 'Fysiotherapie LDK en/of NZR' kiezen als ze fysiotherapie moeten aanleveren
- Voor 'Oefentherapie LDO en/of NZR' kiezen als ze oefentherapie moeten aanleveren
- Stap 1 uitvoeren (zie scherm voor wat er gedaan moet worden)
- Stap 2 uitvoeren (zie scherm voor wat er gedaan moet worden)
- Stap 3 uitvoeren (zie scherm voor wat er gedaan moet worden)

| L FysioLogic          |         |
|-----------------------|---------|
|                       | Vs 2031 |
|                       |         |
| Praktijkadministratie |         |
|                       |         |
| Backup maken          |         |
|                       |         |
| Backup terugzetten    |         |
|                       |         |
| Update installeren    |         |
|                       |         |
|                       |         |
|                       |         |

Onderstaande schermen kunnen de praktijk helpen om het proces uit te voeren.

| FysioLogic Login               |
|--------------------------------|
| FysioLogic                     |
| Administratie 1. podologie 🗸 🗸 |
| OK Annuleren                   |

| •    | FysioLogic           |                        |                         |          |           |                     |                          |         |        |          |            |              |  |
|------|----------------------|------------------------|-------------------------|----------|-----------|---------------------|--------------------------|---------|--------|----------|------------|--------------|--|
|      | Agenda               | Patiënten              | Behande                 | lingen E | Berichten | Declaratie en Omzet | Tabellen en Instellingen | Verkoop | Export | Diversen | Financieel | Statistieken |  |
| •    | 2                    | 5                      |                         | Μ        |           |                     |                          |         |        |          |            |              |  |
| LDF  | Fysiothe<br>LDK en/o | rapie Oefe<br>fNZR LDO | entherapie<br>en/of NZR | PREM     |           |                     |                          |         |        |          |            |              |  |
| KNGF | N                    | VEL/SKF/Vv             | DCM                     | MediQue  | st        |                     |                          |         |        |          |            |              |  |
|      |                      |                        |                         |          |           |                     |                          |         |        |          |            |              |  |
|      |                      |                        |                         |          |           |                     |                          |         |        |          |            |              |  |
|      |                      |                        |                         |          |           |                     |                          |         |        |          |            |              |  |
|      |                      |                        |                         |          |           |                     |                          |         |        |          |            |              |  |
|      |                      |                        |                         |          |           |                     |                          |         |        |          |            |              |  |
|      |                      |                        |                         |          |           |                     |                          |         |        |          |            |              |  |

## Gegevens aanleveren fysiotherapie

| cap at Humerer periode bep                                                                                                    |                                                                                                    |                                                                                                    |                                                                                                    | _      |
|----------------------------------------------------------------------------------------------------|----------------------------------------------------------------------------------------------------|----------------------------------------------------------------------------------------------------|----------------------------------------------------------------------------------------------------|--------|
| ysioLogic geeft aan wat het denkt dat o<br>Als het goed is, moet u op 'Aanleverperi                                                                                                    | de aanleverperiode moet zijn. In deze stap moet u co<br>iode correct' klikken en verdergaan met Stap 2.                                                                                                    | ontroleren of dat juist is en zo r                                                                                                    | niet, het aanpassen.                                                                                                    | ^      |
|                                                                                                    | _ · ·                                                                                                    |                                                                                                    |                                                                                                    | Y      |
| n/met 01-06-2020 🗐 👻 tot/met                                                                                                    | 31-07-2020                                                                                                    |                                                                                                    |                                                                                                    |        |
|                                                                                                    |                                                                                                    |                                                                                                    |                                                                                                    |        |
| Aanieverpenode correct                                                                                                    |                                                                                                    |                                                                                                    |                                                                                                    |        |
| tap 2: Gegevens Fysiothera                                                                                                    | pie verzamelen en controleren                                                                                                    | 1. 04400455 0000 DG 04-                                                                                                    | (                                                                                                    |        |
| egevens aanleveren gaat per combinatie van A                                                                                                    | AGBcode/Postcode/Huisnr (vestiging). Welke combi nu doen?                                                                                                    | A: 04123456 2289 DC 21a                                                                                                    | (praktijknrs 12 )                                                                                                    | ~      |
| 1 deze stap moet u allereerst hierbove<br>ebt en 1 AGBcode-praktijk, dan is er n<br>aarna moet u op 'Doe Stap 2' klikken,<br>ebeurt pas bij Stap 3).                                                                                                    | n kiezen voor welke combinatie van AGBcode/Postco<br>latuurlijk maar 1 keuze, maar er zijn ook gebruikers<br>waarna alle gegevens worden verzameld en gecontr                                                                                                    | ode/Huisnr (vestiging) u nu wilt<br>die meerdere vestigingen en/o<br>roleerd (bij deze stap worden n                                           | aanleveren (als u maar 1 vestiging<br>f AGBcodes-praktijk hebben).<br>log GEEN gegevens verstuurd, dat                                                                      |        |
| ls deze Stap 2 is uitgevoerd, krijgt u in                                                                                                    | n het tekstvak hieronder te lezen wat de status is en                                                                                                    | wat u kunt doen. Lees dat!                                                                                                    |                                                                                                    | ~      |
|                                                                                                    |                                                                                                    |                                                                                                    |                                                                                                    |        |
| Desident (Ormedianes                                                                                                    |                                                                                                    |                                                                                                    |                                                                                                    |        |
| Doe Stap 2 Resultaat / Opmerkingen:                                                                                                    |                                                                                                    |                                                                                                    |                                                                                                    | ^      |
| Doe Stap 2 Resultaat / Opmerkingen:<br>Aantal indienbare casussen:                                                                                                    |                                                                                                    |                                                                                                    |                                                                                                    | ^      |
| Doe Stap 2 Resultaat / Opmerkingen:<br>Aantal Indienbare casussen:<br>Aantal OptOut:                                                                                                    |                                                                                                    |                                                                                                    |                                                                                                    |        |
| Doe Stap 2 Resultaat / Opmerkingen:<br>Aantal Indienbare casussen:<br>Aantal OptOut:                                                                                                    | Fouten bekiken en evt. afdrukken                                                                                                    | _                                                                                                    | Bekitken welke patiënten mee gaan                                                                                                    |        |
| Doe Stap 2 Resultaat / Opmerkingen:<br>Aantal Indienbare casussen:<br>Aantal OptOut:                                                                                                    | Fouten bekijken en evt. afdrukken                                                                                                    |                                                                                                    | Bekijken welke patiënten mee gaan                                                                                                    |        |
| Doe Stap 2 Resultaat / Opmerkingen:<br>Aantal indienbare casussen:<br>Aantal OptOut:<br>tap 3: Gegevens aanleverer                                                                                                    | Fouten bekijken en evt. afdrukken                                                                                                    | In te zer                                                                                                    | Bekijken welke patiënten mee gaan<br>nden XML bestand inzien: weet wat u vers                                                                                               | tuurt! |
| Doe Stap 2 Resultaat / Opmerkingen:<br>Aantal indienbare casussen:<br>Aantal OptOut:<br>tap 3: Gegevens aanleverer<br>n deze stap moet u op 'Doe Stap 3' klik<br>seudonimiseerd te verzenden naar Zor<br>aar de Landelijke Database Kwaliteit v<br>Is deze Stap 3 is uitgevoerd, krijet u ir                                                                                                    | Fouten bekijken en evt. afdrukken<br>Fouten bekijken en evt. afdrukken<br>Sken, waarna de software van ZorgTTP wordt aangee<br>rgTTP (om daar gepseudonimiseerd te worden en als<br>an Stichting Keurmerk Fysiotherapie en/of naar NIVE<br>het tekstvak hieronder te lezen wat de status is en | In te zer<br>roepen om de bij Stap 2 verzar<br>z zodanig verzonden te worden<br>EL Zorgregistraties (afhankelijk<br>wat u moet doen. Lees dat! | Bekijken welke patiënten mee gaan<br>nden XML bestand inzien: weet wat u vers<br>nelde gegevens beveiligd en ge-pr<br>naar NIVEL). De gegevens gaan de<br>van uw contract). | tuurt! |
| Doe Stap 2 Resultaat / Opmerkingen:<br>Aantal Indienbare casussen:<br>Aantal OptOut:<br>Aantal OptOut:<br>tap 3: Gegevens aanleverer<br>n deze stap moet u op 'Doe Stap 3' klik<br>seudonimiseerd te verzenden naar Zor<br>aar de Landelijke Database Kwaliteit v<br>Is deze Stap 3 is uitgevoerd, krijgt u in                                                                                                    | Fouten bekijken en evt. afdrukken<br>Fouten bekijken en evt. afdrukken<br>gTTP (om daar gepseudonimiseerd te worden en als<br>an Stichting Keurmerk Fysiotherapie en/of naar NIVE<br>het tekstvak hieronder te lezen wat de status is en                                                       | In te zer<br>roepen om de bij Stap 2 verzar<br>z zodanig verzonden te worden<br>EL Zorgregistraties (afhankelijk<br>wat u moet doen. Lees dat! | Bekijken welke patiënten mee gaan<br>nden XML bestand inzien: weet wat u vers<br>nelde gegevens beveiligd en ge-pr<br>naar NIVEL). De gegevens gaan de<br>van uw contract). | tuurt! |
| Doe Stap 2 Resultaat / Opmerkingen:<br>Aantal indienbare casussen:<br>Aantal OptOut:<br>tap 3: Gegevens aanleverer<br>n deze stap moet u op 'Doe Stap 3' klik<br>seudonimiseerd te verzenden naar Zor<br>aar de Landelijke Database Kwaliteit v<br>is deze Stap 3 is uitgevoerd, krijgt u in<br>Doe Stap 3 Resultaat / Opmerkingen:                                                                                                    | Fouten bekijken en evt. afdrukken<br>Fouten bekijken en evt. afdrukken<br>Kken, waarna de software van ZorgTTP wordt aanger<br>rgTTP (om daar gepseudonimiseerd te worden en als<br>an Stichting Keurmerk Fysiotherapie en/of naar NIVE<br>het tekstvak hieronder te lezen wat de status is en | In te zer<br>roepen om de bij Stap 2 verzar<br>zodanig verzonden te worden<br>EL Zorgregistraties (afhankelijk<br>wat u moet doen. Lees dat!   | Bekijken welke patiënten mee gaan<br>nden XML bestand inzien: weet wat u vers<br>melde gegevens beveiligd en ge-pr<br>naar NIVEL). De gegevens gaan de<br>van uw contract). | tuurt! |
| Doe Stap 2 Resultaat / Opmerkingen:<br>Aantal indienbare casussen:<br>Aantal OptOut:<br>Aantal OptOut:<br>Aantal Aantal OptOut:<br>Aantal Aantal Aantal OptOut:<br>Aantal Aantal Aanta | Fouten bekijken en evt. afdrukken<br>Fouten bekijken en evt. afdrukken<br>Kken, waarna de software van ZorgTTP wordt aanger<br>rgTTP (om daar gepseudonimiseerd te worden en als<br>an Stichting Keurmerk Fysiotherapie en/of naar NIVE<br>het tekstvak hieronder te lezen wat de status is en | In te zer<br>roepen om de bij Stap 2 verzar<br>zodanig verzonden te worden<br>EL Zorgregistraties (afhankelijk<br>wat u moet doen. Lees dat!   | Bekijken welke patiënten mee gaan<br>nden XML bestand inzien: weet wat u vers<br>melde gegevens beveiligd en ge-pr<br>naar NIVEL). De gegevens gaan de<br>van uw contract). | tuurt! |
| Doe Stap 2 Resultaat / Opmerkingen:<br>Aantal Indienbare casussen:<br>Aantal OptOut:<br>tap 3: Gegevens aanleverer<br>n deze stap moet u op 'Doe Stap 3' klik<br>Iseudonimiseerd te verzenden naar Zor<br>iaar de Landelijke Database Kwaliteit v<br>vls deze Stap 3 is uitgevoerd, krijgt u in<br>Doe Stap 3 Resultaat / Opmerkingen:                                                                                                    | Fouten bekijken en evt. afdrukken Fouten bekijken en evt. afdrukken Kken, waarna de software van ZorgTTP wordt aanger gTTP (om daar gepseudonimiseerd te worden en als an Stichting Keurmerk Fysiotherapie en/of naar NIVE het tekstvak hieronder te lezen wat de status is en                 | In te zer<br>roepen om de bij Stap 2 verzar<br>z zodanig verzonden te worden<br>EL Zorgregistraties (afhankelijk<br>wat u moet doen. Lees dat! | Bekijken welke patiënten mee gaan<br>nden XML bestand inzien: weet wat u vers<br>nelde gegevens beveiligd en ge-pr<br>naar NIVEL). De gegevens gaan de<br>van uw contract). | tuurt! |

## Gegevens aanleveren oefentherapie

| Stap 1: Aanleverperiode bepalen         Fysiologic geft aan wet het denkt dat de aanleverperiode moet zijn. In deze stap moet u controleren of dat juist is en zo niet, het aanpassen.         Als het goed is, moet u op Nanleverperiode correct kilkken en verdergaan met Stap 2.         Ver/met       01-06-2020         Image: Stap 2: Stap 2: St                                                                                                    | Export Oefentherapie naar NIVEL(via ZorgTTP) t.b.v. Landelijke Database Oefentherapie en/of                                                                                                    | NIVEL Zorgregistraties                                                                                                    |
|----------------------------------------------------------------------------------------------------|----------------------------------------------------------------------------------------------------|----------------------------------------------------------------------------------------------------|
| Fysiologic geeft aan wat het denkt dat de aanleverperiode moet zijn. In deze stap moet u controleren of dat juist is en zo niet, het aanpassen.     Aals het goed is, moet u op 'Aanleverperiode correct' klikken en verdergaan met Stap 2.     Van/met 01-06-2020 v tot/met   Stap 2: Gegevens Oefentherapie verzamelen en controleren   Gegevens aanleveren gaat per combinatie van AGBcode/Postode/Huisrr (vestiging). Welke combinatie van AGBcode/Postode/Huisrr (vestiging) un wilt aanleveren (als u maar 1 vestiging)   In deze stap moet u allereerst hierboven kiezan voor welke combinatie van AGBcode/Postode/Huisrr (vestiging) un wilt aanleveren (als u maar 1 vestiging)   Des stap 2: klikken, waarna alle gegevens worden verzamele en gecontroleerd (bi) deze stap worden nog GEEN gegevens verstuurd, dat gebeurt pas j Stap 2: klikken, waarna alle gegevens worden verzamele en gecontroleerd (bi) deze stap worden nog GEEN gegevens verstuurd, dat gebeurt pas j Stap 2: klikken, waarna alle gegevens worden verzamele en gecontroleerd (bi) deze stap worden nog GEEN gegevens verstuurd, dat gebeurt pas j Stap 2: klikken, waarna alle gegevens worden verzamele en gecontroleerd (bi) deze stap worden nog GEEN gegevens verstuurd, dat gebeurt pas j Stap 2: klikken, waarna de software van ZorgTTP wordt aangeroepen om de bij Stap 2 verzamelde gegevens beveiligd en ge-pre-<br>Mantal inderbare casusen:   Aantal inderbare casusen:     Aantal inderbare daussen:     Aantal inderbare daussen:     Aantal inderbare daussen:     Aantal inderbare daussen:     Aantal inderbare daussen:     Aantal inderbare daussen:     Aantal inderbare daussen:     Aantal inderbare daussen: <th>Stap 1: Aanleverperiode bepalen</th> <th></th>                                                                                                    | Stap 1: Aanleverperiode bepalen                                                                                                    |                                                                                                    |
| Van/met 01-06-2020 v tot/met 31-07-2020 v<br>Aanleverperiode correct<br>Stap 2: Gegevenes Oefentherapie verzamelen en controleren<br>Gegevens aanleveren gaat per combinate van AGBcode/Puscode/Huisrr (vestiging). Welke combinu doen<br>A: 04123456 2289 DC 21a (graktijkres 12) v<br>In deze stap moet u allereerst hierboven kiezen voor welke combinatie van AGBcode/Postcode/Huisrr (vestiging) u nu wilt aanleveren (als u maar 1 vestiging)<br>hebt en 1 AGBcode-praktijk, dan is er natuurlijk maar 1 keuze, maar er zijn ook gebruikers die meerdere vestigingen en/of AGBcodes-praktijk hebben).<br>Daarna meet u on 'Doe Stap 2' klikken, waarna alle gegevens worden verzameld en gecontroleerd (bij deze stap worden nog GEEN gegevens verstuurd, dat<br>Als deze Stap 2 is uitgevoerd, krijgt u in het tekstvak hieronder te lezen wat de status is en wat u kunt doen. Lees dat!<br>Dee Stap 2<br>Resultat / Opmerkingen:<br>Aantal indenbare casusen:<br>Aantal indenbare casusen:<br>Mantal zonder Optin:<br>In te zenden XML bestand inzien: weet wat u verstuurt!<br>In deze stap moet u op 'Doe Stap 3' klikken, waarna de software van ZorgTTP wordt aangeroepen om de bij Stap 2 verzamelde gegevens beveiligd en ge-pre-<br>resudonimiseerd te verzenden naar ZorgTTP (om daar gegesudonimiseerd te worden en est Zodanig verzonden te worden aar NIVEL). De gegevens gean dan<br>naar de Landelijke Database Oefentherapie van de VVCM en/of naar NIVEL ZorgTTP-Verslag inzien<br>Staten ZorgTTP-Verslag nzien                                                                                                    | FysioLogic geeft aan wat het denkt dat de aanleverperiode moet zijn. In deze stap n<br>Als het goed is, moet u op 'Aanleverperiode correct' klikken en verdergaan met Sta                                                                                                    | noet u controleren of dat juist is en zo niet, het aanpassen.<br>p 2.                                                                                                    |
| Anleverperiode correct         Stap 2: Gegevens Oefentherapie verzamelen en controleren         Gegevens aanleveren gaat per combinatie van AGBcode/Postcode/huiser (vestiging). Welke combi nu doen?       A: 04123455 2289 DC 21a (praktijkms 12 )         In deze stap moet u allereerst hierboven kiezen voor welke combinatie van AGBcode/Postcode/Huiser (vestiging) u nu wilk aanleveren (als u maar 1 vestiging) het en 1 AGBcode-praktijk, dan is er natuurlijk maar 1 keuze, maar er zijn ook gebruikers die /meerdere vestigingen en/of AGBcodes-praktijk hebben).         Daarna moet u op 'Doe Stap 2' klikken, waarna alle gegevens worden verzameld en gecontroleerd (bij deze stap worden nog GEEN gegevens verstuurd, dat gebeurt pas bi Stap 3).         Als deze Stap 2 is uitgevoerd, krijgt u in het tekstvak hieronder te lezen wat de status is en wat u kunt doen. Lees dat!         Dee Stap 2       Resultaat / Opmerkingen:         Antal indienbare casussen:       Aantal indienbare casussen:         Aantal zonder Optin:       Fouten bekijken en evt. afdrukken         Bekijken welke patienten mee gaan       In te zenden XML bestand inzen: weet wat u verstuurt!         In deze stap moet u op 'Doe Stap 3' klikken, waarna de software van ZorgTTP wordt aangeroepen om de bij Stap 2 verzamelde gegevens beveiligd en ge-pre-<br>pseudonimiseerd te verzenden naar ZorgTTP (om daar gepseudonimiseerd te worden en aas ZongTTP wordt aangeroepen om de bij Stap 2 verzamelde gegevens beveiligd en ge-pre-<br>pseudonimiseerd te verzenden naar ZorgTTP (om daar gepseudonimiseerd te worden en aas ZongTTP wordt aangeroepen om de bij Stap 2 verzamelde gegevens beveiligd en ge-pres-<br>naar de Landelijke Database Goefenhereige vand VVO                                                                                                    | Van/met 01-06-2020 • tot/met 31-07-2020 • •                                                                                                    |                                                                                                    |
| Stap 2: Gegevens Oefentherapie verzamelen en controleren         Gegevens aanleveren gaat per combinatie van AG8code/Postode/Husrr (vestiging). Welke combinu doen?       A: 04123456 2289 DC 21a (praktijkors 12 )         In deze stap moet u allereerst hierboven kiezen voor welke combinatie van AG8code/Postode/Huisnr (vestiging) un wilk aanleveren (als u maar 1 vestiging het en 1 AG8code-Postode/Huisnr (vestiging) un wilk aanleveren (als u maar 1 vestiging het en 1 AG8code-Postode/Huisnr (vestiging) un wilk aanleveren (als u maar 1 vestiging het en 1 AG8code-Postode/Huisnr (vestiging) un wilk aanleveren (als u maar 1 vestiging het en 1 AG8code-Postode/Huisnr (vestiging) un wilk aanleveren (als u maar 1 vestiging het en 1 AG8code-Postode/Kisheben).         Daara moet u op 'Doe Stap 2' klikken, waarna alle gegevens worden verzameld en gecontroleerd (bij deze stap worden nog GEEN gegevens verstuurd, dat gebeurt pas bij Stap 3).         Aantal indienbare casusen:                                                                                                    | Aanleverperiode correct                                                                                                    |                                                                                                    |
| In deze stap moet u allereerst hierboven kiezen voor welke combinatie van AGBcode/Postcode/Huisnr (vestiging) u nu wilt aanleveren (als u maar 1 vestiging<br>hebt en 1 AGBcode-praktijk, dan is er natuurlijk maar 1 keuze, maar er zijn ook gebruikers die meerdere vestigingen en/of AGBcodes-praktijk hebben).<br>Daarna moet u op 'Doe Stap 2' klikken, waarna alle gegevens worden verzameld en gecontroleerd (bij deze stap worden nog GEEN gegevens verstuurd, dat<br>gebeurt pas bij Stap 3).<br>Als deze Stap 2 is uitgevoerd, krijgt u in het tekstvak hieronder te lezen wat de status is en wat u kunt doen. Lees dat!<br>Doe Stap 2<br>Resultaat / Opmerkingen:<br>Aantal indienbare casusen:<br>Aantal zonder Optin:<br>To deze stap moet u op 'Doe Stap 3' klikken, waarna de software van ZorgTTP wordt aangeroepen om de bij Stap 2 verzamelde gegevens gaan dan<br>naar de Landelijke Database Oefentherapie van de VvOCM en/of naar NIVEL Zorgregistraties (afhankelijk van uw contract).<br>Als deze Stap 3 is uitgevoerd, krijgt u in het tekstvak hieronder te lezen wat de status is en wat u moet doen. Lees dat!<br>Doe Stap 3<br>Stuiten<br>ZorgTTP-verslag inzien<br>Sluiten<br>ZorgTTP-verslag inzien                                                                                                    | Stap 2: Gegevens Oefentherapie verzamelen en controleren<br>Gegevens aanleveren gaat per combinatie van AGBcode/Postcode/Huisnr (vestiging). Welke combi ni                                                                                                    | u doen? A: 04123456 2289 DC 21a (praktijknrs 12 )                                                                                                    |
| Als deze Stap 2 is uitgevoerd, krijgt u in het tekstvak hieronder te lezen wat de status is en wat u kunt doen. Lees dat! <ul> <li>Doe Stap 2</li> <li>Resultaat / Opmerkingen:</li> <li>Aantal indienbare casussen:</li> <li>Aantal zonder Optin:</li> <li>Fouten bekijken en evt. afdrukken</li> <li>Bekijken welke patienten mee gaan</li> <li>In te zenden XML bestand inzien: weet wat u verstuurt!</li> <li>In deze stap moet u op 'Doe Stap 3' klikken, waarna de software van ZorgTTP wordt aangeroepen om de bij Stap 2 verzamelde gegevens beveiligd en ge-pre-pseudonimiseerd te verzenden naar ZorgTTP (om daar gepseudonimiseerd te worden en als zodanig verzonden te worden naar NIVEL). De gegevens gaan dan naar de Landelijke Database Oefentherapie van de VVOCM en/of naar NIVEL zorgregistraties (afhankelijk van uw contract).</li> <li>Als deze Stap 3 is uitgevoerd, krijgt u in het tekstvak hieronder te lezen wat de status is en wat u moet doen. Lees dat!</li> <li>Doe Stap 3</li> <li>Resultaat / Opmerkingen:</li> <li>ZorgTTP-verslag inzien</li> <li>Sluiten</li> <li>ZorgTTP-verslag inzien</li> <li>De ZorgTTP-verslag inzien</li> <li>De ZorgTTP-verslag inzien</li> <li>De ZorgTTP-verslag inzien</li> <li>De ZorgTTP-verslag inzien</li> <li>ZorgTTP-verslag inzien</li> <li>ZorgTTP-verslag inzien</li> <li>ZorgTTP-verslag inzien</li> <li>ZorgTTP-verslag inzien</li> <li>ZorgTTP-verslag inzien</li> <li>ZorgTTP-verslag inzien</li> <li>ZorgTTP-verslag inzien</li> <li>ZorgTTP-verslag inzien</li> <li>ZorgTTP-verslag inzien</li> <li>ZorgTTP-verslag inzien</li> <li>ZorgTTP-verslag inzien</li> <li>ZorgTTP-verslag inzien</li> <li>ZorgTTP-verslag inzien</li> <li>ZorgTTP-verslag inzien</li> <lizorgttp-verslag inzien<="" li=""> <lizorgttp< td=""><td>In deze stap moet u allereerst hierboven kiezen voor welke combinatie van AGBcod<br/>hebt en 1 AGBcode-praktijk, dan is er natuurlijk maar 1 keuze, maar er zijn ook gel<br/>Daarna moet u op 'Doe Stap 2' klikken, waarna alle gegevens worden verzameld er<br/>gebeurt pas bij Stap 3).</td><td>e/Postcode/Huisnr (vestiging) u nu wilt aanleveren (als u maar 1 vestiging<br/>bruikers die meerdere vestigingen en/of AGBcodes-praktijk hebben).<br/>1 gecontroleerd (bij deze stap worden nog GEEN gegevens verstuurd, dat</td></lizorgttp<></lizorgttp-verslag></ul> | In deze stap moet u allereerst hierboven kiezen voor welke combinatie van AGBcod<br>hebt en 1 AGBcode-praktijk, dan is er natuurlijk maar 1 keuze, maar er zijn ook gel<br>Daarna moet u op 'Doe Stap 2' klikken, waarna alle gegevens worden verzameld er<br>gebeurt pas bij Stap 3).                                                       | e/Postcode/Huisnr (vestiging) u nu wilt aanleveren (als u maar 1 vestiging<br>bruikers die meerdere vestigingen en/of AGBcodes-praktijk hebben).<br>1 gecontroleerd (bij deze stap worden nog GEEN gegevens verstuurd, dat             |
| Doe Stap 2       Resultaat / Opmerkingen:         Aantal indienbare casussen:                                                                                                    | Als deze Stap 2 is uitgevoerd, krijgt u in het tekstvak hieronder te lezen wat de stat                                                                                                    | us is en wat u kunt doen. Lees dat!                                                                                                    |
| Aantal indienbare casussen:                                                                                                    | Doe Stap 2 Resultaat / Opmerkingen:                                                                                                    | ^                                                                                                    |
| Aantal zonder Optin:       Fouten bekijken en evt. afdrukken       Bekijken welke patiënten mee gaan         Fouten bekijken en evt. afdrukken       In te zenden XML bestand inzien: weet wat u verstuurti         Stap 3: Gegevens aanleveren       In te zenden XML bestand inzien: weet wat u verstuurti         In deze stap moet u op 'Doe Stap 3' klikken, waarna de software van ZorgTTP wordt aangeroepen om de bij Stap 2 verzamelde gegevens beveiligd en ge-pre-<br>pseudonimiseerd te worden en als zodanig verzonden te worden naar NIVEL). De gegevens gaan dan<br>naar de Landelijke Database Oefentherapie van de VVOCM en vorden en als zodanig verzonden te worden naar NIVEL). De gegevens gaan dan<br>Als deze Stap 3 is uitgevoerd, krijgt u in het tekstvak hieronder te lezen wat de status is en wat u moet doen. Lees dat! <ul> <li>W</li> <li>W</li> <li>W</li> <li>W</li> <li>W</li> <li>ZorgTTP-verslag inzien</li> <li>Sluiten</li> <li>ZorgTTP-verslag inzien</li> <li>V</li> <li>V</li></ul>                                                                                                    | Aantal indienbare casussen:                                                                                                    |                                                                                                    |
| Fouten bekijken en evt. afdrukken       Bekijken welke patiënten mee gaan         Stap 3: Gegevens aanleveren       In te zenden XML bestand inzien: weet wat u verstuurt!         In deze stap moet u op 'Doe Stap 3' klikken, waarna de software van ZorgTTP wordt aangeroepen om de bij Stap 2 verzamelde gegevens beveiligd en ge-pre-<br>pseudonimiseerd te verzenden naar ZorgTTP (om daar gepseudonimiseerd te worden en als zodanig verzonden te worden en arn NIVEL). De gegevens gaan dan<br>naar de Landelijke Database Oefentherapie van de VVOCM en Vorden en els zodanig verzonden te worden naar NIVEL). De gegevens gaan dan<br>Als deze Stap 3 is uitgevoerd, krijgt u in het tekstvak hieronder te lezen wat de status is en wat u moet doen. Lees dat! <ul> <li>Doe Stap 3</li> <li>Resultaat / Opmerkingen:</li> <li>ZorgTTP-verslag inzien</li> <li>ZorgTTP-verslag inzien</li> <li>ZorgTTP-verslag inzien</li> <li>ZorgTTP-verslag inzien</li> <li>De Stap 3</li> <li>Resultaat / Opmerkingen:</li> <li>ZorgTTP-verslag inzien</li> <li>ZorgTTP-verslag inzien</li></ul>                                                                                                    | Aantal zonder OptIn:                                                                                                    | · · · · · · · · · · · · · · · · · · ·                                                                                                    |
| Stap 3: Gegevens aanleveren       In te zenden XML bestand inzien: weet wat u verstuurt         In deze stap moet u op 'Doe Stap 3' klikken, waarna de software van ZorgTTP wordt aangeroepen om de bij Stap 2 verzamelde gegevens beveiligd en ge-pre-<br>pseudonimiseerd te verzenden naar ZorgTTP (om daar gepseudonimiseerd te worden en als zodanig verzonden te worden naer NIVEL). De gegevens gaan dan<br>naar de Landelijke Database Oefentherapie van de VVOCM en/of naar NIVEL Zorgregistraties (afhankelijk van uw contract).<br>Als deze Stap 3 is uitgevoerd, krijgt u in het tekstvak hieronder te lezen wat de status is en wat u moet doen. Lees dat! <ul> <li>Doe Stap 3</li> <li>Resultaat / Opmerkingen:</li> <li>ZorgTTP-verslag inzien</li> <li>Sluiten</li> <li>ZorgTTP-verslag inzien</li> </ul>                                                                                                    | Fouten bekijken en evt. afd                                                                                                    | rukken Bekijken welke patiënten mee gaan                                                                                                    |
| In deze stap moet u op 'Doe Stap 3' klikken, waarna de software van ZorgTTP wordt aangeroepen om de bij Stap 2 verzamelde gegevens beveiligd en ge-pre-<br>pseudonimiseerd te verzenden naar ZorgTTP (om daar gepseudonimiseerd te worden en als zodanig verzonden te worden naar NIVEL). De gegevens gaan dan<br>naar de Landelijke Database Oefenherspie van de VVOCM en VoEL zorgregistraties (afhankelijk van uw contract).<br>Als deze Stap 3 is uitgevoerd, krijgt u in het tekstvak hieronder te lezen wat de status is en wat u moet doen. Lees dat!<br>Doe Stap 3 Resultaat / Opmerkingen:<br>Sluiten ZorgTTP-verslag inzien                                                                                                    | Stap 3: Gegevens aanleveren                                                                                                    | In te zenden XML bestand inzien: weet wat u verstuurt!                                                                                                    |
| Doe Stap 3 Resultaat / Opmerkingen:                                                                                                    | In deze stap moet u op 'Doe Stap 3' klikken, waarna de software van ZorgTTP word<br>pseudonimiseerd te verzenden naar ZorgTTP (om daar gepseudonimiseerd te worde<br>naar de Landelijke Database Oefentherapie van de VVOCM en/of naar NIVEL Zorgre<br>Als deze Stap 3 is uitgevoerd, krijt u in het tekstvak hieronder te lezen wat de stat | t aangeroepen om de bij Stap 2 verzamelde gegevens beveiligd en ge-pre-<br>n en als zodanig verzonden te worden naar NIVEL). De gegevens gaan dan<br>zgistraties (afhankelijk van uw contract).<br>us is en wat u moet doen. Lees dat! |
| Doe Stap 3 Resultaat / Opmerkingen:                                                                                                    |                                                                                                    | v                                                                                                    |
| Skuiten ZorgTTP-verslag inzien                                                                                                    |                                                                                                    | ^                                                                                                    |
| Sluiten ZorgTTP-verslag inzien                                                                                                    | Doe Stap 3 Resultaat / Opmerkingen:                                                                                                    |                                                                                                    |
|                                                                                                    | Doe Stap 3 Resultaat / Opmerkingen:                                                                                                    | v                                                                                                    |